# Classroom 與 Meet 常遇到的問題與解決

#### ● 使用筆電來當線上教學設備

筆電擁有視訊鏡頭、喇叭、麥克風收音等硬體設備 所有軟體功能完整可用 手機或平板雖然有視訊鏡頭、喇叭、麥克風 但軟體功能被閹割 無法啟用錄影分享分頁等重要功能

▶ 新開一個 Meet 會議請先確認視訊鏡頭、喇叭、麥克風收音正常

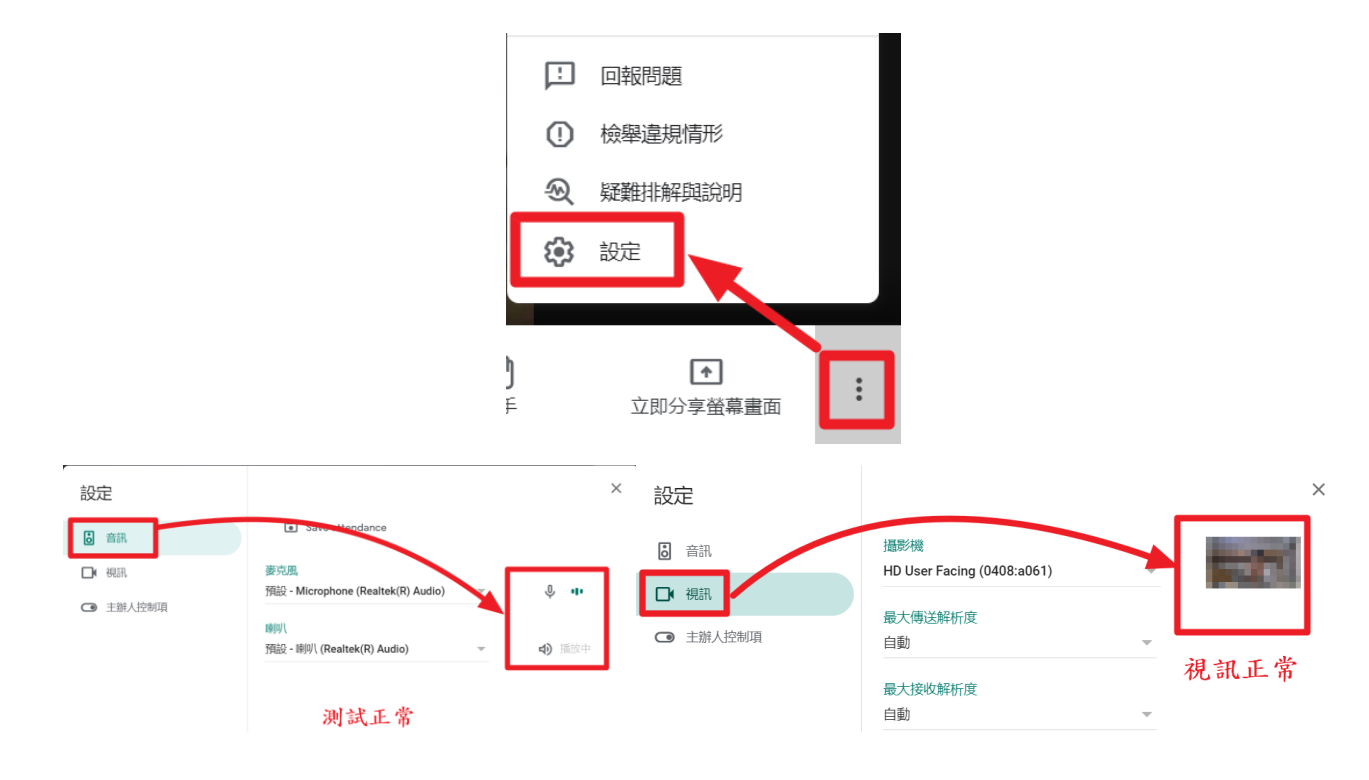

新開一個 Meet 會議公告在 Classroom 裡請學生加入

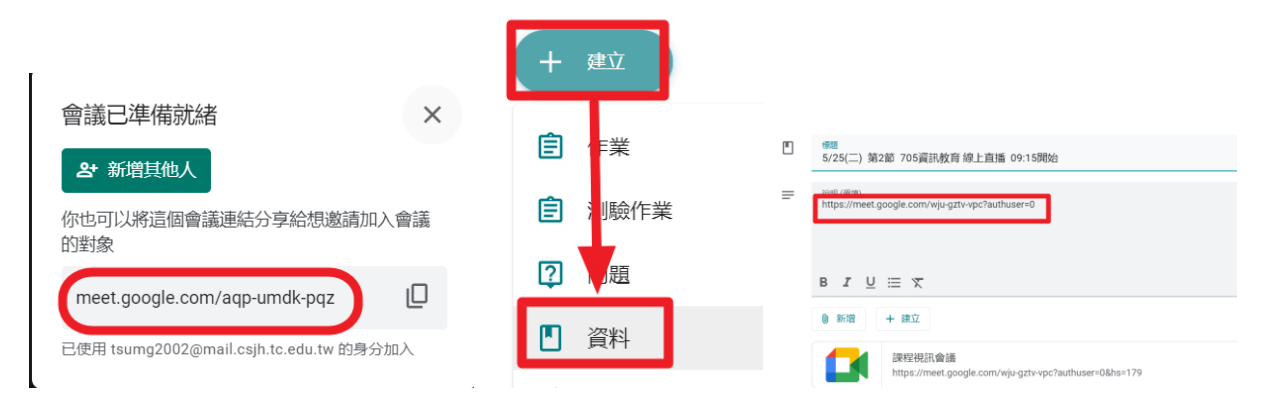

# 使用 Classroom 固定的 Meet 連結會議室

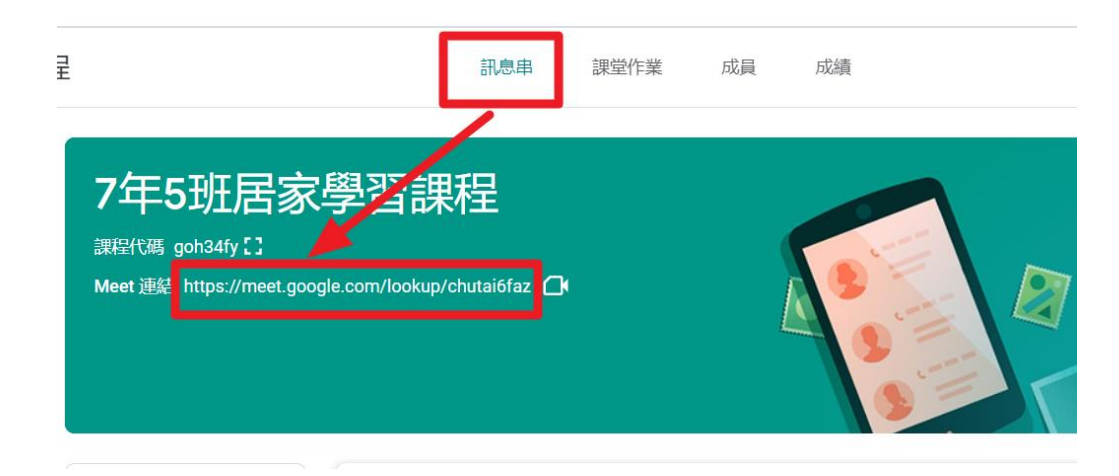

### Meet 顯示全班畫面

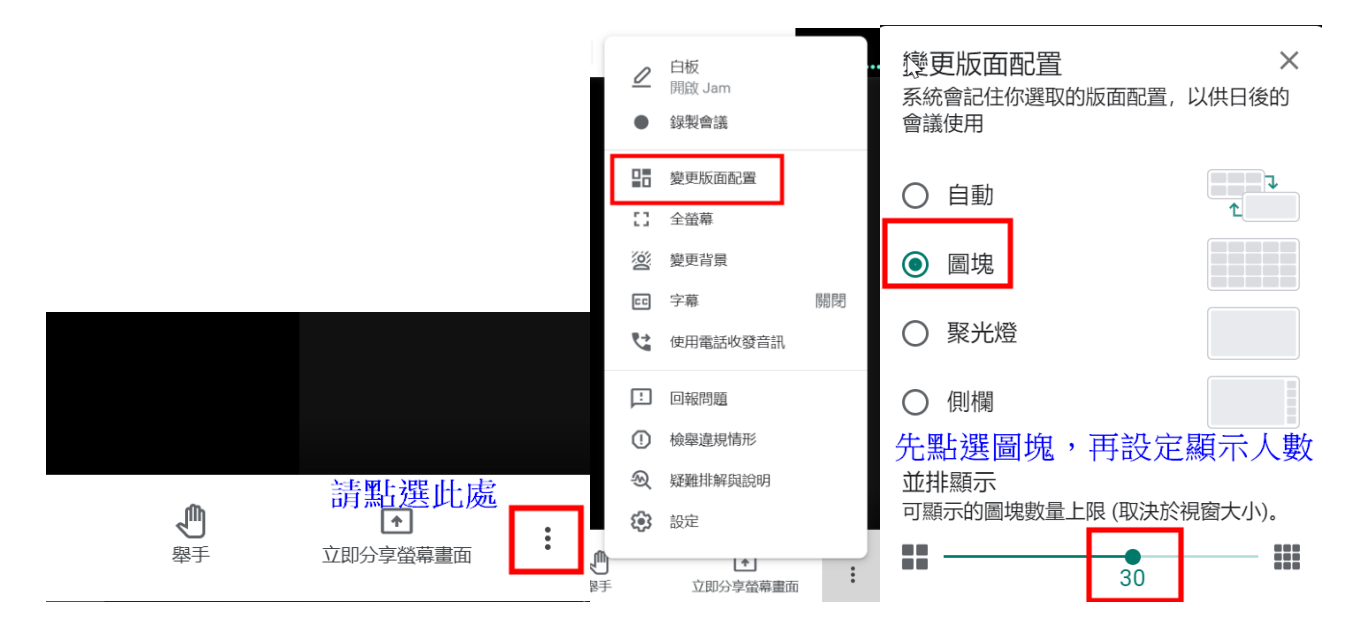

# ● Meet 禁止學生分享螢幕

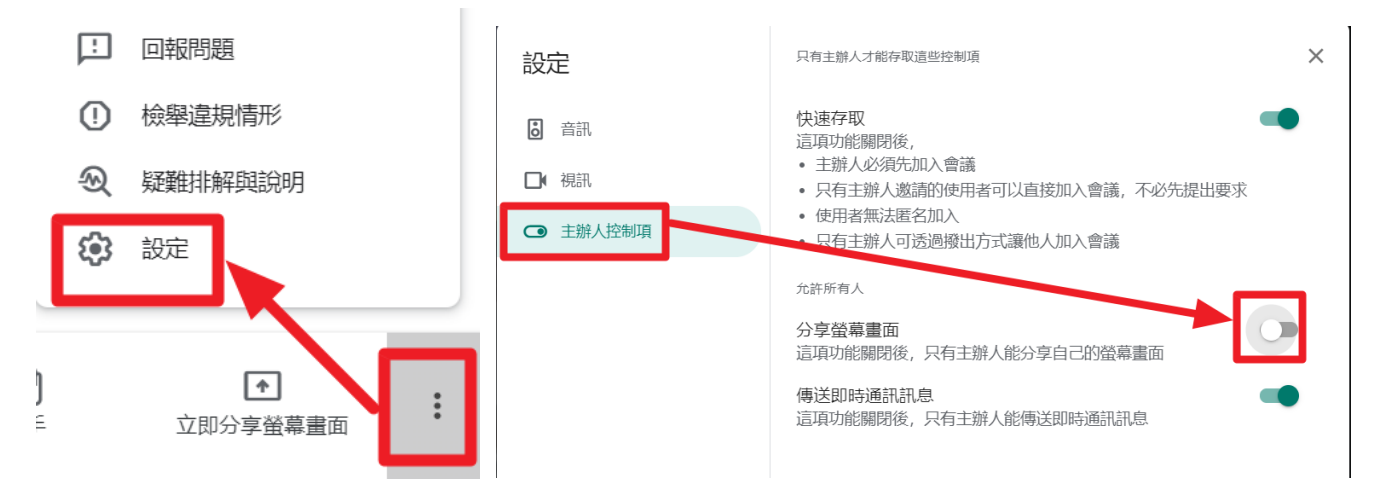

# ● Meet 會議錄影

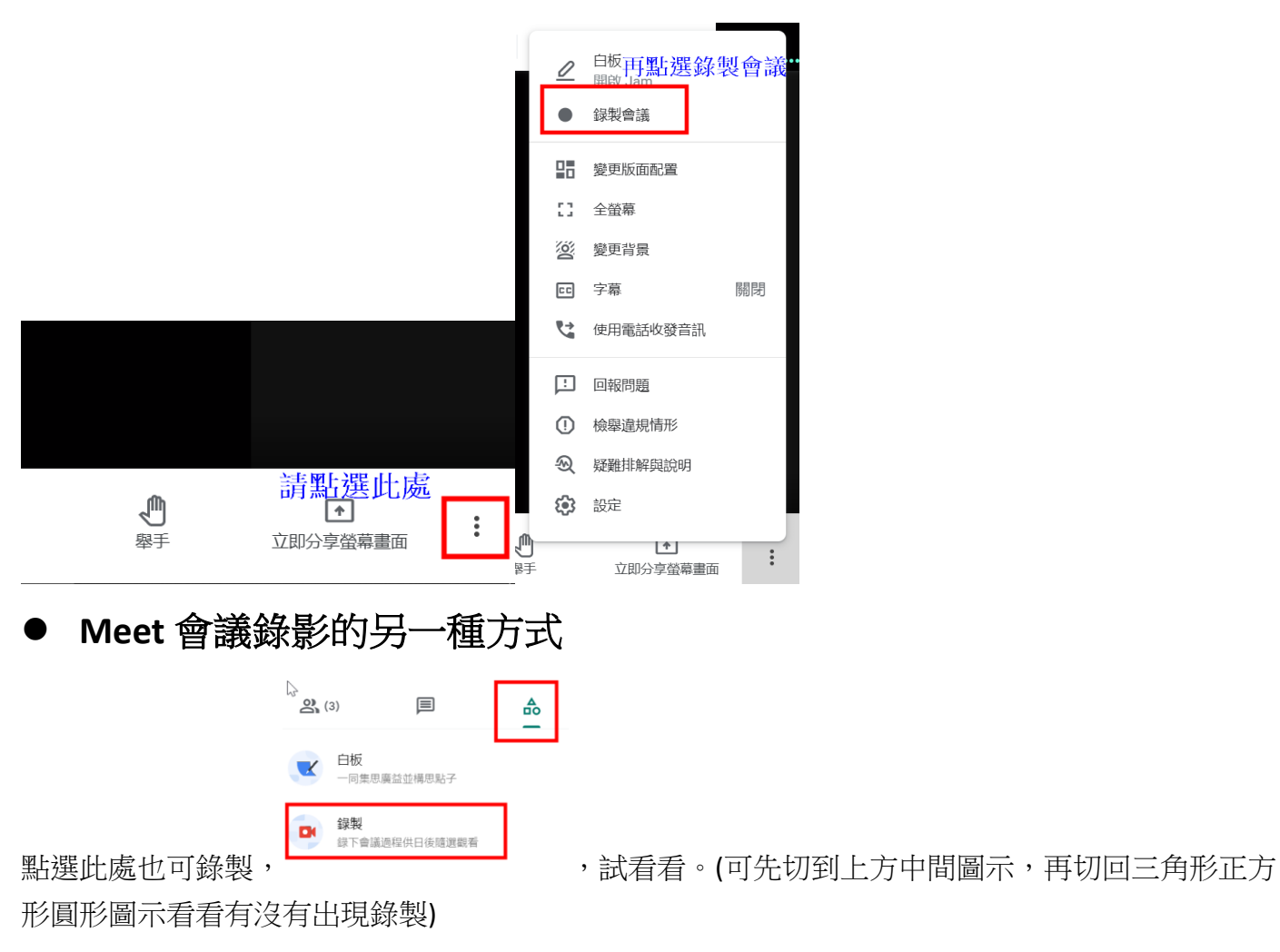

### Meet 即時通訊訊息上課點名與關閉學生傳送即時通訊息功能

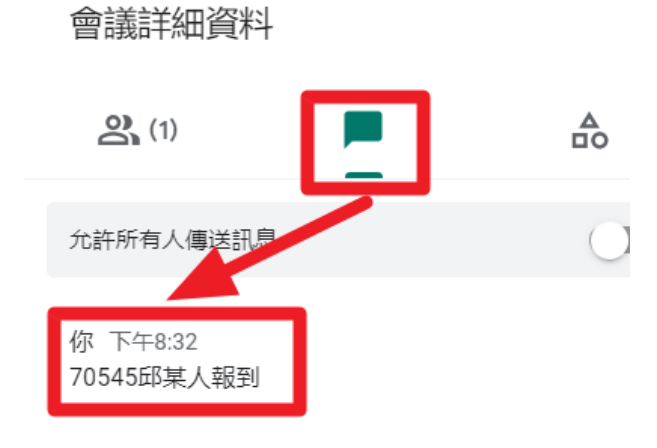

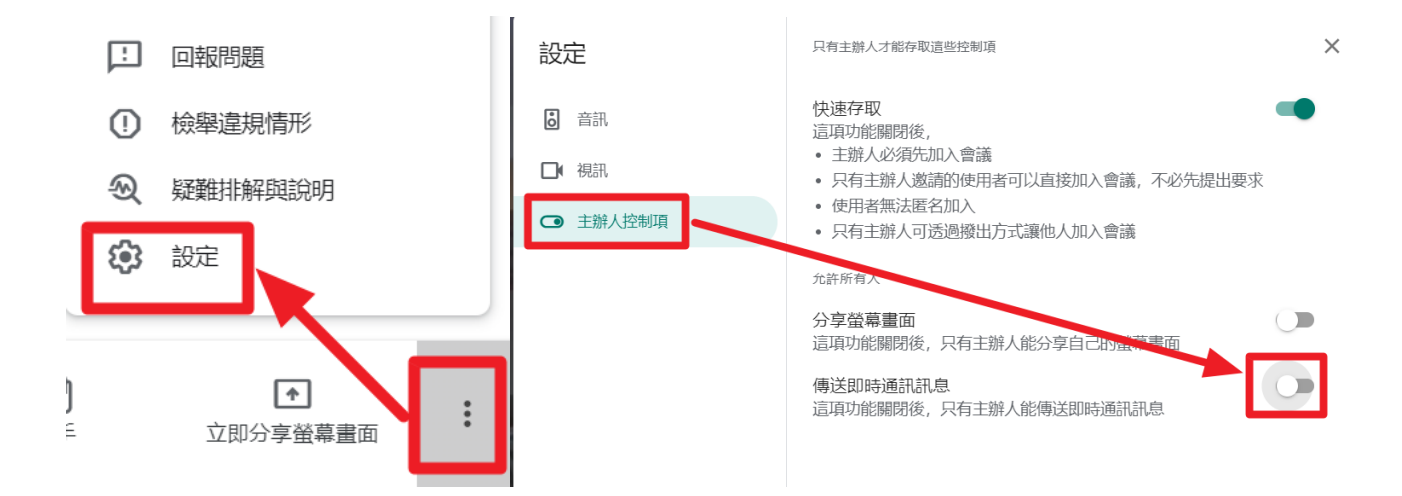

Meet 自動點名

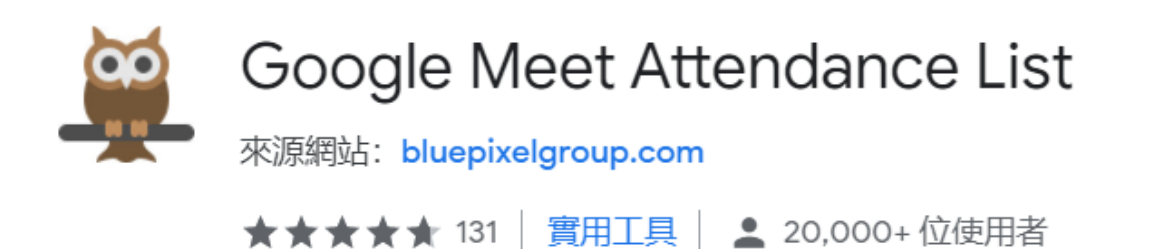

請安裝 chrome 擴充程式 <u>https://chrome.google.com/webstore/detail/google-meet-attendance-li/appcnhiefcidclcdjeahgklghghihfok</u> 請參考:<u>https://www.youtube.com/watch?v=d9Fj4AOGD 4</u>

# • 使用 Google 雲端硬碟表單點名兼線上測驗工具

| +        | 資料夾        |   | 設定                                   | 設定                                                           |  |  |  |  |
|----------|------------|---|--------------------------------------|--------------------------------------------------------------|--|--|--|--|
| <b>^</b> | 檔案上傳       |   | 一般      呈現方式                         | 一般 呈現方式 測驗                                                   |  |  |  |  |
| <b>^</b> | 資料夾上傳      |   | ──────────────────────────────────── | ● 說為測驗<br>指派各題的分數值並允許自動評分。                                   |  |  |  |  |
| F        | Google 文件  | > |                                      | 測驗選項                                                         |  |  |  |  |
| +        | Google 試算表 | > |                                      | Chromebook 鎖定模式                                              |  |  |  |  |
|          | Google 簡報  | > | 需要登入:                                | 作答者在進行這項測驗時無法開啟分頁或其他應用程式。只有學校所管理的<br>Chromebook 支援這項功能。 脫解詳情 |  |  |  |  |
|          | Google 表單  | > | □ 僅限 台中市立至善國中 及其信任機構中的使用者 ?          | 開啟鎖定模式                                                       |  |  |  |  |
|          | 更多         | > | □ 僅限回覆1次                             | 公佈成績:                                                        |  |  |  |  |

● Meet裡,如何關閉學生麥克風(關閉聲音)

關閉某位學生麥克風:請將滑鼠移到該生畫面,會出現如圖示 關閉該生麥克風。

| 關閉全體學生麥克風:請點邊           | スペント こうしょう こうしょう こうしょう こうしょう こうしん こうしん こうしん こうしん こうしん こうしん こうしん こうし |   |  | 顯示所有參與者圖示(紅框處), |  |  |  |  |
|-------------------------|---------------------------------------------------------------------|---|--|-----------------|--|--|--|--|
| 再點全部設為靜音。               |                                                                     |   |  |                 |  |  |  |  |
| <b>そ</b><br>已全部設為靜<br>音 | <b>+</b><br>成員 主辦                                                   | ● |  |                 |  |  |  |  |
| 但留开加可有行行眼來去国。           | 但發生但其有行行眼本士可                                                        |   |  |                 |  |  |  |  |

但學生仍可自行打開麥克風。

● Meet 裡,如何移除學生

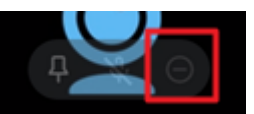

請將滑鼠移到該生畫面,會出現如圖示**上一一一一一一**,點選最右邊「減號」可移除學生,且學 生無法再次加入,如果要讓學生可再次加入,老師要進行邀請,請點選右上角的

顯示所有參與者圖示(紅框處),接著點選"新增成員",輸入學生帳號→傳送電子郵件 就好了。

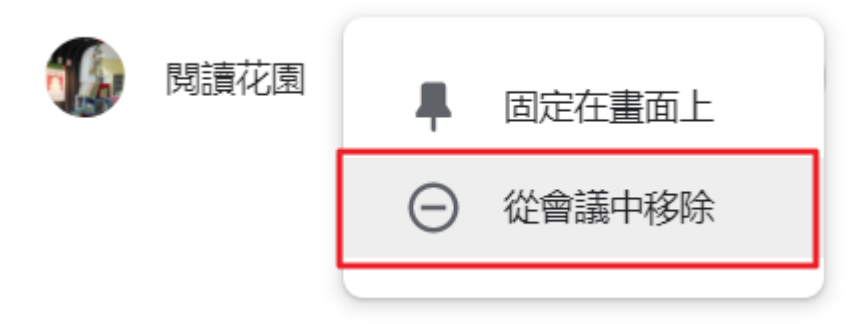

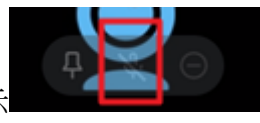

, 點選中間圖示可

### • Meet 中撥放 PowerPoint 上課

PowerPoint 檔裡的影片與聲音 學生無法聽到

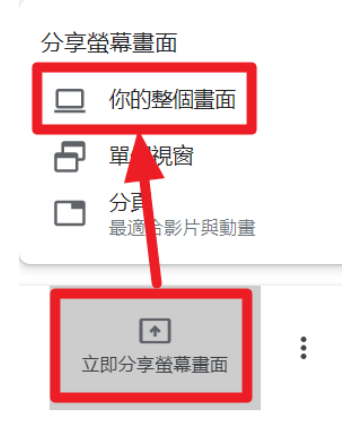

請參考:<u>https://www.youtube.com/watch?v=pGtXNYk6Oq8</u>

### ▶ Meet 中撥放 PowerPoint 同時 也看見學生畫面

PowerPoint 啟用閱讀檢視→然後再立即分享螢幕畫面(單個視窗)→選投影片放映 操作步驗順序很重要 一定要先將 PowerPoint 啟用閱讀檢視再分享單個視窗

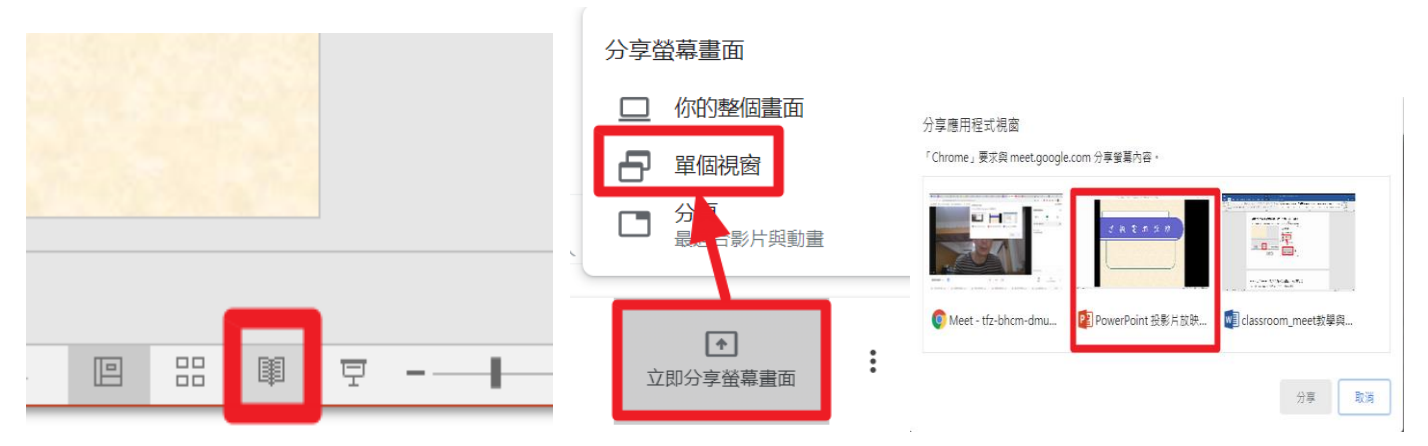

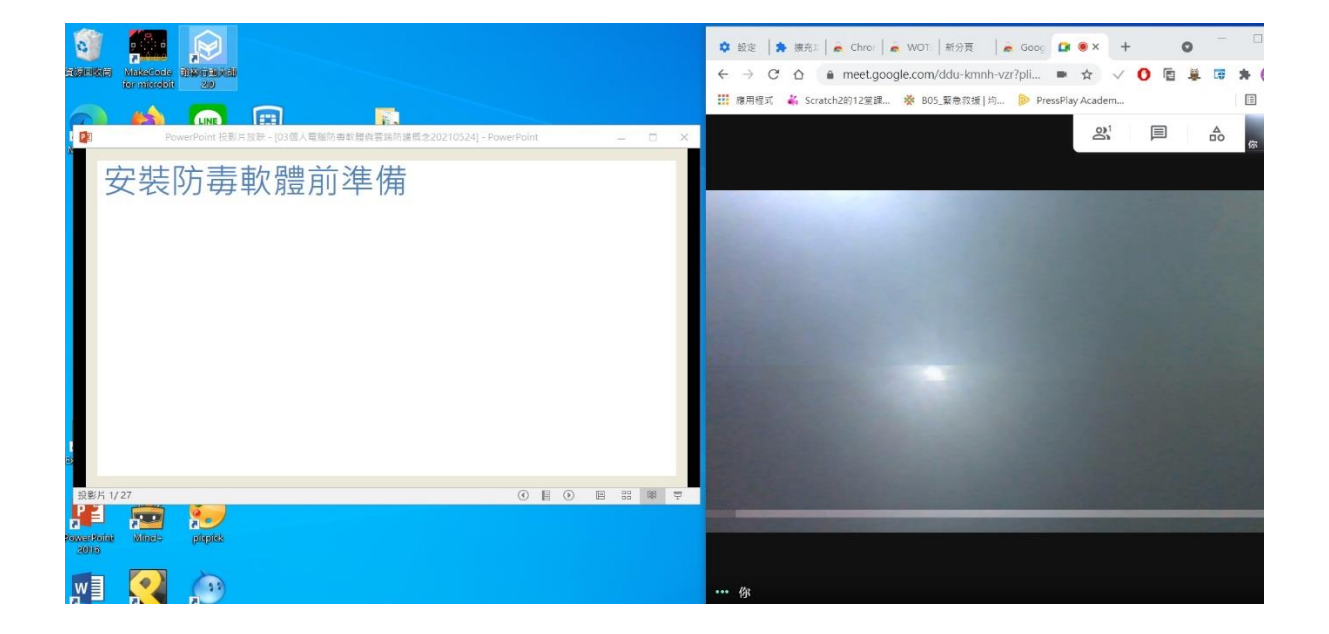

# ● Meet 分享 youtube 給學生看,但沒聲音,如何解決?

在分享的選項裡面,**要用分享分頁,不可以分享整個畫面。** 

#### 分享螢幕畫面

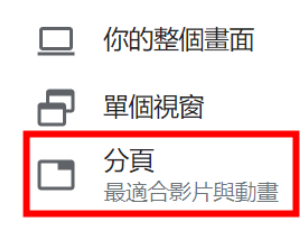

### ● Meet 播放電腦的音效 MP3 與影片

# (flv是 flash 動畫現在所有瀏覽器已經不支援 無法使用)

請把 Google chrome 當成聲音與影片播放器

將 mp3 聲音檔與影片檔拖到 chrome 上當播放器就變成分頁→分享螢幕畫面(分頁) 分享影片

|                           | 分享螢幕畫面                       | 分享 Chrome 分頁                                                                              |  |  |  |  |
|---------------------------|------------------------------|-------------------------------------------------------------------------------------------|--|--|--|--|
|                           | 🛄 你的整個畫面                     | 「Chrome」要求與 meet.google.com 分享螢幕內容・                                                       |  |  |  |  |
| 新世代素 十 以 Google Chrome 開啟 | 日 單個視窗                       | Meet - ddu-kmnh-vzr                                                                       |  |  |  |  |
| Chrome                    | □ 分頁<br>最適合影片與動畫             | <ul> <li>新世代泰力.mp4</li> <li>滿滿正能量大自然聲音.mp3</li> </ul>                                     |  |  |  |  |
| 分享音樂                      | -                            |                                                                                           |  |  |  |  |
|                           |                              |                                                                                           |  |  |  |  |
|                           |                              | 分享 Chrome 分頁                                                                              |  |  |  |  |
|                           | 分享螢幕畫面                       | 分享 Chrome 分頁<br>「Chrome」要求與 meet.google.com 分享螢墓內容・                                       |  |  |  |  |
|                           | 分享螢幕畫面<br><u> </u> 你的整個畫面    | 分享 Chrome 分頁<br>「Chrome」要求與 meet.google.com 分享螢幕內容。<br>☑ Meet - ddu-kmnh-vzr              |  |  |  |  |
|                           | 分享螢幕畫面<br>□ 你的整個畫面<br>□ 單個視窗 | 分享 Chrome 分頁<br>「Chrome」要求與 meet.google.com 分享螢幕內容。<br>Meet - ddu-kmnh-vzr<br>③ 新世代暴力.mp4 |  |  |  |  |

請參考: https:// isvincent.pixnet.net/blog/post/49344546-%E8%AE%93google-

meet%E8%83%BD%E6%92%AD%E6%94%BE%E9%9B%BB%E8%85%A6%E7%9A%84%E9%9F%B3%E6%95% 88(mp3%E3%80%81youtube)

請參考:<u>https://www.youtube.com/watch?v=DPDomRmhebY</u>

# ● Meet 視訊如何結束?

請點選此圖中間的圖示"退出通話"

要為所有人結束這場視訊通話嗎? ×

直接退出通話 結束通話

右邊的"結束通話",此時在裡面的學生就會被踢出會議,且無法再進入,若點選左邊的"直接退出通話",則老師退出後,學生還可以在裡面聊天。(怕學生在裡面講髒話或霸凌同學)

再點選此圖

# ● Meet 視訊放置位置與訊息紀錄

我的雲端硬碟裡的 Meet Recordings 資料夾

| 我的雲端硬碟 > Meet Recordings -                 |     | ←              |                                               |  |  |  |
|--------------------------------------------|-----|----------------|-----------------------------------------------|--|--|--|
| 27E A                                      |     | + 新增           | 00:01:27.908,00:01:30.908<br>小亨陳: 20521陳彥亨報到  |  |  |  |
|                                            | 摊有者 | ☑ 重要檔案存放器      | 00:03:41.832,00:03:44.832<br>汐嘗: 20504嘗汐      |  |  |  |
| pep-fqwf-boe (2021-05-25 at 19:05 GMT-7)   | 我   | ▲ 我的靈婦硬碟       | 00:04:27.411,00:04:30.411<br>維則際: 20526 廢維則   |  |  |  |
| pep-fawf-boe (2021-05-25 at 19:05 GMT-7)   | 我   | <b>2%</b> 與我共用 | 00:04:39.342,00:04:42.342<br>泊志姚: 20517姚泊志報到  |  |  |  |
|                                            |     | ③ 近期存取         | 00:04:53.671,00:04:56.671<br>蔡以愛: 20510 蔡以愛報到 |  |  |  |
| pfz-zeyg-yqu (2021-05-19 at 18:09 GMT-7)   | 我   |                | 00:05:03.328,00:05:06.328<br>申祐豪: 20530申祐豪報到  |  |  |  |
| ■ pfz-zeyg-yqu (2021-05-19 at 18:09 GMT-7) | 我   |                | 00:06:18.813,00:06:21.813<br>峻愷張: 20519張峻愷報到  |  |  |  |
|                                            |     | () 儲存空間        |                                               |  |  |  |

# ● 錄好的影片如何給學生看?

使用帳號登入 google,將影片放到雲端硬碟,在檔案上按右鍵→點選"共用"→接著

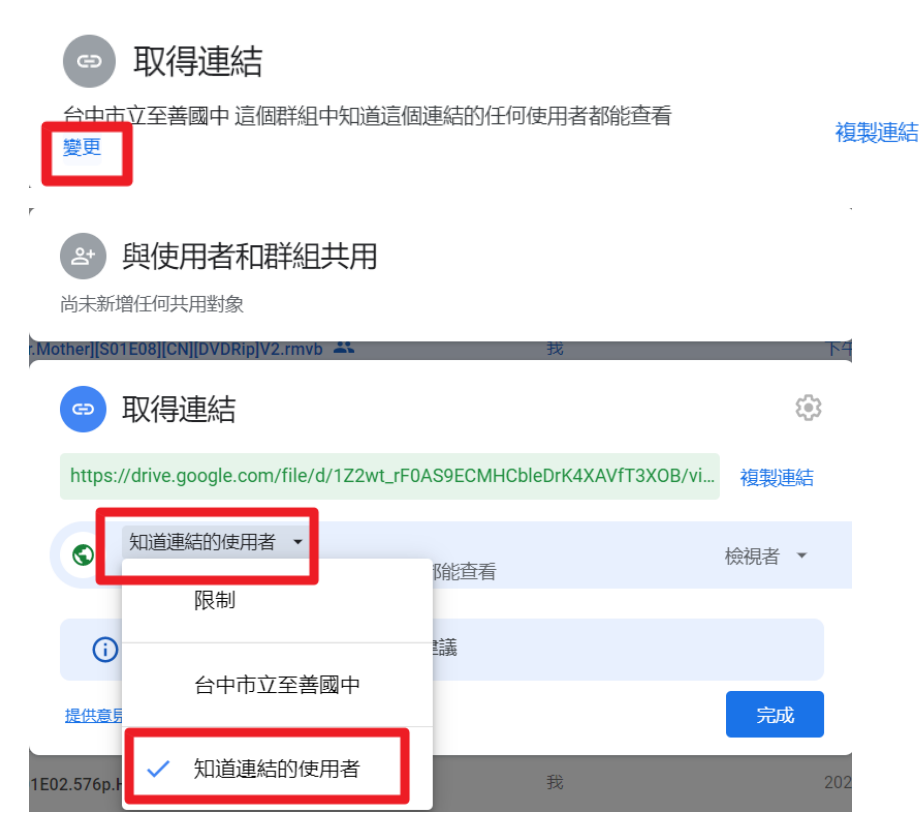

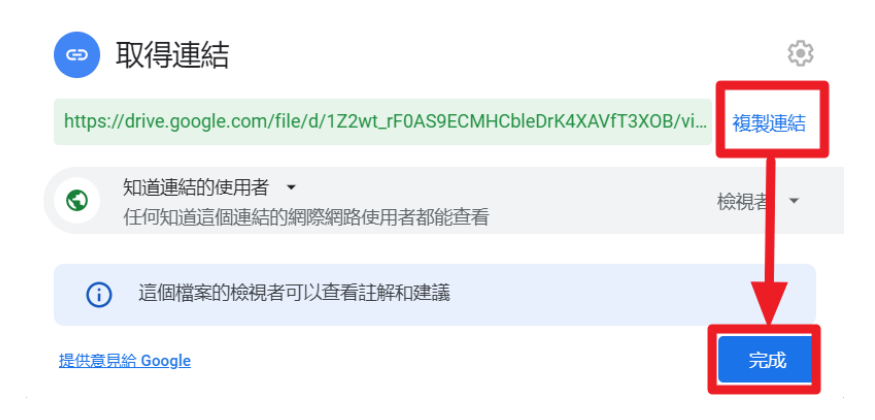

Classroom 裡讓學生繳交上課筆記照片、自拍影片或錄音檔請在 Classroom 裡新增一個作業 請學生繳交即可

| Ê | 繳交上課筆記照片、           | 影片、錄音檔                                               | : |  |  |  |  |  |
|---|---------------------|------------------------------------------------------|---|--|--|--|--|--|
|   | chiou soso • 下午3:03 |                                                      |   |  |  |  |  |  |
|   | 100 分               |                                                      |   |  |  |  |  |  |
|   |                     |                                                      |   |  |  |  |  |  |
|   | 2、課程留言              | 繳交您的作業?                                              |   |  |  |  |  |  |
|   | 新增課程註解              | 您將為「繳交上課筆記照片、影片、錄音檔」繳交3個附件。<br>————————————————————— |   |  |  |  |  |  |
|   |                     | 7下L03聲音鐘-丟丟銅仔.mp3                                    |   |  |  |  |  |  |
|   |                     | 705上課影片.mp4                                          |   |  |  |  |  |  |
|   |                     | 筆記照片.jpg                                             |   |  |  |  |  |  |
|   |                     | 取消 線交                                                |   |  |  |  |  |  |
|   |                     |                                                      |   |  |  |  |  |  |

Meet 用鏡頭照黑板,左右相反怎麼辦?

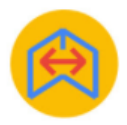

Google Meet™的鏡像模式

來源網站: https://gm-mirror-mode.freefinancetools.net

★★★★★ 65 | 實用工具 | ≗ 20,000+ 位使用者

▲ 支援 Google 雲端硬碟

請安裝 chrome 擴充程式: <u>https://chrome.google.com/webstore/detail/mirror-mode-for-google-</u> me/akmglodbcihkcgojpdmbocmlpkfjhfof?hl=zh-TW

# ● Meet 分組討論怎麼使用

一次可以開啟多個 meet 會議 請學生加入該小組討論

| 🚺 Meet - ckp-avhz-trh | <b>•</b> × | 🚺 Meet - kwi-gyds-evp | • × | 🚺 Meet - nsa-afcb-ggp | • × | 🚺 Meet - | mdh-iyzx-c | bq 🔘 > | < +                      |
|-----------------------|------------|-----------------------|-----|-----------------------|-----|----------|------------|--------|--------------------------|
| l&authuser=0          |            |                       |     |                       |     |          |            |        | $\Rightarrow \checkmark$ |
| ressPlay Academ       |            |                       |     |                       |     |          |            |        |                          |
|                       |            |                       |     |                       |     | 2        |            |        |                          |
|                       |            |                       |     |                       |     |          |            |        |                          |
|                       |            |                       |     |                       |     |          |            |        |                          |
|                       |            |                       |     |                       |     |          |            |        |                          |
|                       |            |                       |     |                       |     |          |            |        |                          |
| 100000                |            |                       |     |                       |     |          |            |        |                          |

#### ● Classroom 與 meet 基礎學習

請參考:<u>https://www.youtube.com/watch?v=YfsXx\_k5W5A</u>

#### ● 教師端 Meet 基礎學習

請參考: https://www.ylhcvs.chc.edu.tw/resource/openfid.php?id=21143

#### • Meet 錄影停不下來如何解決?

把學生手動都移出會議室,再重設 meet。

#### ● Meet 看不到自己的畫面怎麼辦?

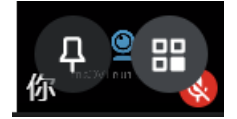

畫面右上角有兩個設定: 左邊是釘選自己的畫面,整個螢幕只會呈現自己的視訊畫面。 右邊是調整格狀顯示裡要不要出現自己。

#### ● Meet 學生反映老師畫面品質不佳

可調整自己的解析度。請點選右下角 · 圖示,點選"設定"→視訊→ 最大傳送解析度,調大一點。學生看你的畫面會比較清楚。 最大接收解析度,調大一點。你看學生的畫面會比較清楚。

### ● Meet裡,希望學生螢幕只出現老師的畫面

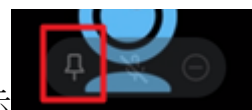

請學生將滑鼠移到老師畫面,會出現如圖示

請學生點選左邊的圖釘圖示就行

# ● 螢幕錄影(錄製教學影片)

請參考:<u>https://www.ragic.com/intl/zh-</u>

TW/blog/175/2020%E9%81%A9%E7%94%A8 %E6%96%B0%E6%89%8B%E6%95%99%E5%AD%B8%EF%BC %9A%E8%9E%A2%E5%B9%95%E9%8C%84%E5%BD%B1%E6%80%8E%E9%BA%BC%E5%81%9A%EF%BC%9 F%EF%BC%88%E6%89%8B%E6%A9%9F%2F%E9%9B%BB%E8%85%A6%2FWindows%2FMac%2FiOS%2FAnd roid%EF%BC%89

### ● 買不到 webcam?或者學校借的 webcam 太陽春畫面模糊

請參考:<u>https://agirls.aotter.net/post/58993</u>

### ● 課室小工具大匯集:Classroomscreen

課室小工具大匯集: Classroomscreen 工具連結: <u>https://classroomscreen.com/app/</u> 影片教學: <u>https://www.youtube.com/watch?v=kfk2UrQ9Scg</u> 在 Meet 使用時,直接分享那個分頁,但不適合嵌入 youtube,會沒聲音。

# ● 線上教室化數位白板:myViewBoard classroom

影片教學:<u>https://www.youtube.com/watch?v=d\_1m7gi7zOo</u> 適合嵌入 youtube。